# LINELINK 电子桌牌管理平台 使用说明书

Version 1.0

深圳市鸿哲智能系统工程有限公司

地址:深圳市南山区科技园路 1003 号软件产业基地 2 栋 C 座 1203 室

电话/Tel: 0755-86331096/86331099

传真/Fax: 0755-86331233

Http:www.linelink.com.cn

| _ | <u>概述</u>      |                     | 2  |
|---|----------------|---------------------|----|
|   | <u>1. 1</u>    | <u>简介</u>           | 2  |
|   | <u>1. 2</u>    | <u>系统架构图</u>        | 3  |
|   | <u>1.3</u>     | <u>设备开关机状态提示</u>    | 3  |
|   | <u>1.4</u>     | <u>客户端与服务端的网络设置</u> | 3  |
|   | <u>1. 4. 1</u> | <u>客户端网络设置</u>      | 3  |
|   | <u>1. 4. 2</u> | <u>服务器端 IP 地址查看</u> | 3  |
|   | <u>1. 4. 3</u> | 客户端连接服务器            | 4  |
|   | <u>1.5</u>     | <u>界面说明</u>         | 4  |
|   | <u>1. 6</u>    | <u>模块名称及功能</u>      | 5  |
|   | <u>1. 7</u>    | 使用流程                | 5  |
| _ | <u>. 使用</u>    |                     | 6  |
|   | <u>2. 1</u>    | <u>素材管理</u>         | 6  |
|   | <u>2. 2</u>    | <u>设备管理</u>         | 6  |
|   | <u>2. 3</u>    | <u>【模板编辑】创建节目</u>   | 7  |
|   | <u>2. 4</u>    | <u>模板管理</u>         | 8  |
|   | <u>2.5</u>     | <u> 配置管理</u>        | 8  |
|   | <u>2. 6</u>    | <u>发布管理</u>         | 9  |
|   | <u>2. 7</u>    | <u>会务服务</u>         | 10 |
|   |                |                     |    |

# 一 概述

## 1.1 简介

LINELINK 电子桌牌软件,主要是用于桌牌节目的编辑和发送。系统包含:设备管理,模板管理,模板 编辑,配置管理,素材管理,会务服务等模块。系统支持节目素材上传,节目编排,批量发布等功能。电 子桌牌软件是 B/S 架构,通过服务器端软件批量操作。

备注: 1. 运行服务器软件前需将本机 IP 地址设置为: 静态 IP 地址

2. 面对屏幕, 电源键在右边为主屏, 带触控; 面对屏幕电源键在左边为副屏, 不带触控

# 1.2 系统架构图

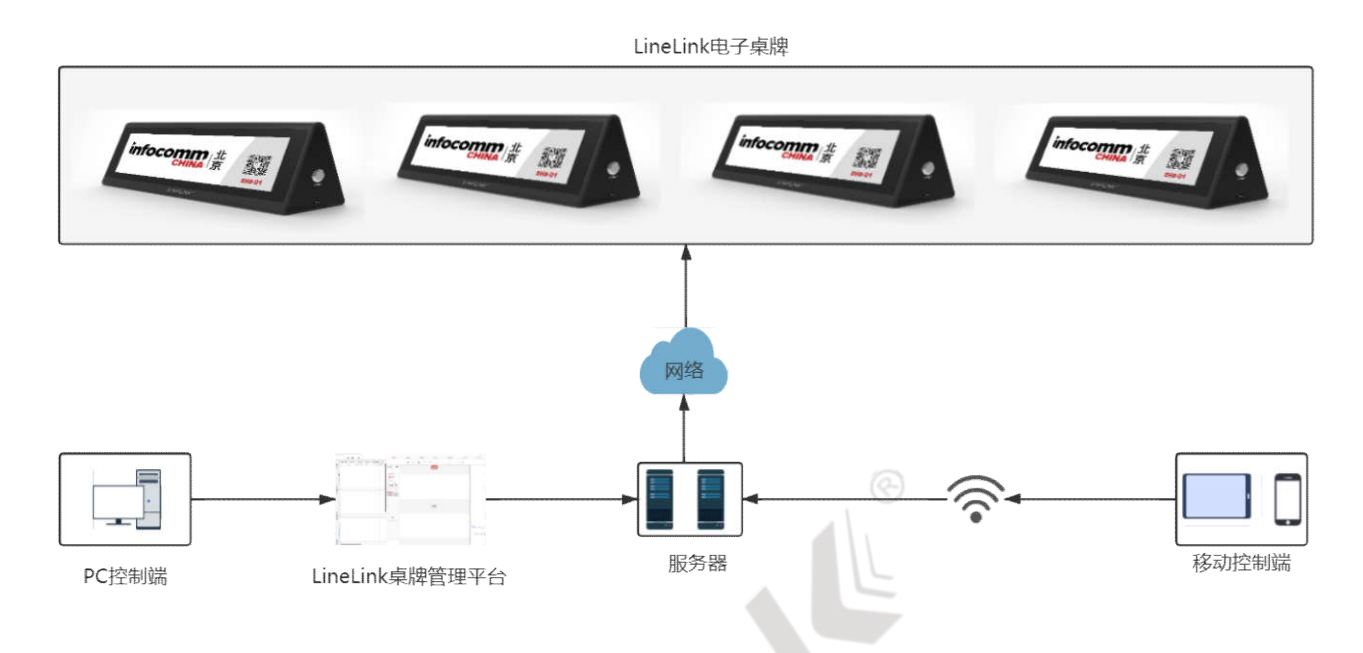

# 1.3 设备开关机状态提示

- 1) 开机:轻按电源键,type-c口指示灯由红色变为绿色,等待5秒,指示灯由绿色变为红色,轻触 电源屏幕点亮,轻触屏幕进入节目界面;
- 2) 关机:长按电源键 5 秒, type-c 口指示灯由绿色变为红色,屏幕黑屏关机。

## 1.4 客户端与服务端的网络设置

#### 1.5 客户端网络设置

- 1) 在触控主屏顶端,由上往下划动,弹出下拉菜单页面。选择"设置"页面;
- 2) 点击"本机网络"按钮进入辅助设置界面,在界面中选择"存储器";
- 3) 在弹出的"主菜单"中选择→网络设定→网络设置→网络选择→输入密码;
- 4) 等待连接成功后, 主屏右下角 WIFI 图标没有 X 号显示连接成功后, 返回主界面。

## 1.6 服务器端 IP 地址查看

1 打开服务器软件后[设备管管理]模板的顶部端口将会出现 IP 地址+":"+端口号

|   | 模板编辑 | 模板管理 | 配置管理   | 设备管理                    | 发布管理  | Ę. | <u>#</u> 1 | 才管理  | 会务)          | 服务   |
|---|------|------|--------|-------------------------|-------|----|------------|------|--------------|------|
| ĺ |      |      | 100 Au | 192. 168. 0. 158: 18546 | ]     |    |            |      | 服务状态:启动      | 重白服务 |
| 1 |      |      |        | 服务器IP地址+":"+            | 端口号   |    |            |      |              |      |
|   |      |      | 名称     |                         | 设备序列号 | 状态 | 运行时间       | 在說时间 | <b>APP版本</b> | 操作   |

# 1.7 客户端连接服务器

1. 返回主界面后,点击"服务器 IP"按钮→输入服务端软件的[设备管理]界面上的 IP 地址(如下图所示) 桌牌即连接目标服务器。 会注,端口号固定为,18546

| 设置服务器地址            |        | 1  |
|--------------------|--------|----|
| 192.168.0.99:18546 |        |    |
|                    | CANCEL | ок |

2. 连接成功后服务器端设备列表如下图

| 模板编辑 | 模板管理 | 配置管理 | 设备管理                          | 设备管理 发布管理 |    |        |       |       | 会务服务      |
|------|------|------|-------------------------------|-----------|----|--------|-------|-------|-----------|
|      |      |      | 服务器IP: WS://192.168.0.148:185 | 16        |    |        |       | 服务状态  | : 启动 重启服务 |
|      |      | 名称   |                               | 设备序列号     | 状态 | 运行时间   | 在线时间  | APP版本 | 操作        |
|      |      | 0    |                               | B9A821C4  | 在线 | 20分43秒 | 1分10秒 |       | ڻ 🖌 🕑     |

# 1.8 界面说明

电子桌牌软件界面如图1所示。

| 第三 桌碑没有工具           |      |               |             |               |                |                     |              |                 |                               |                |       |           |           | -     | 0         | × ×  |
|---------------------|------|---------------|-------------|---------------|----------------|---------------------|--------------|-----------------|-------------------------------|----------------|-------|-----------|-----------|-------|-----------|------|
| 4                   | 1 1  | 0             |             |               |                | H1. 81.49.11        | <b>秋秋田</b> 村 | 161.302.002.008 | 12.4 世 45                     | 元白田の           | a     | -         | 11 12 12  |       | 1-15-10.0 | é.   |
| □ ** 设备序列号<br>□ 1 1 | 主一姓名 | 主-現代2<br>特性会理 | 主-部门<br>俯世部 | 主-公司名利<br>限公司 | 主一简介<br>病职业经理) |                     |              |                 | 副洗器1P, WS///192.168.0.99/1854 |                |       |           |           | 图书代表: | 849       | 里白带头 |
| 2                   |      |               |             |               |                |                     |              | 25 BK           |                               | 12,96,77,91,12 | 10.01 | 10.121103 | 0.0010100 | APTIE |           | R-DF |
| 3                   |      |               |             |               |                | -                   |              |                 |                               |                |       |           |           |       | -         | 2 74 |
| 4                   |      |               |             |               |                |                     |              | 0               |                               | 77840001       | 6.35  | 112-110   | 30.69     |       | a         |      |
| 5                   |      |               |             |               |                |                     |              |                 |                               |                |       |           |           |       |           |      |
| 6                   |      |               |             |               |                |                     |              |                 |                               |                |       |           |           |       |           |      |
| 7                   |      |               |             |               |                |                     |              |                 |                               |                |       |           |           |       |           |      |
| 8                   |      |               |             |               |                |                     |              |                 |                               |                |       |           |           |       |           |      |
| 9                   |      |               |             |               |                |                     |              |                 |                               |                |       |           |           |       |           |      |
| 10                  |      |               |             |               |                |                     |              |                 |                               |                |       |           |           |       |           |      |
| L 11                |      |               |             |               |                |                     |              |                 |                               |                |       |           |           |       |           |      |
| 12                  |      |               |             |               |                |                     |              |                 |                               |                |       |           |           |       |           |      |
| 13                  |      |               |             |               |                |                     |              |                 |                               |                |       |           |           |       |           |      |
| 14                  |      |               |             |               |                |                     |              |                 |                               |                |       |           |           |       |           |      |
| 15                  |      |               |             |               |                |                     |              |                 |                               |                |       |           |           |       |           |      |
| 16                  |      |               |             |               |                |                     |              |                 |                               |                |       |           |           |       |           |      |
| 17                  |      |               |             |               |                |                     |              |                 |                               |                |       |           |           |       |           |      |
| 18                  |      |               |             |               |                | 25:00:47:"77A40031" |              |                 |                               |                |       |           |           |       |           |      |
| 19                  |      |               |             |               |                |                     |              |                 |                               |                |       |           |           |       |           |      |
| 20                  |      |               |             |               |                |                     |              |                 |                               |                |       |           |           |       |           |      |
| 21                  |      |               |             |               |                |                     |              |                 |                               |                |       |           |           |       |           |      |
| 22                  |      |               |             |               |                |                     |              |                 |                               |                |       |           |           |       |           |      |
| 23                  |      |               |             |               |                |                     |              |                 |                               |                |       |           |           |       |           |      |
| 24                  |      |               |             |               |                |                     |              |                 |                               |                |       |           |           |       |           |      |
| 25                  |      |               |             |               |                |                     |              |                 |                               |                |       |           |           |       |           |      |
| 26                  |      |               |             |               |                |                     |              |                 |                               |                |       |           |           |       |           |      |
| 27                  |      |               |             |               |                |                     |              |                 |                               |                |       |           |           |       |           |      |
| 28                  |      |               |             |               |                |                     |              |                 |                               |                |       |           |           |       |           |      |
| 29                  |      |               |             |               |                |                     |              |                 |                               |                |       |           |           |       |           |      |
| 30                  |      |               |             |               |                |                     |              |                 |                               |                |       |           |           |       |           |      |

图1 电子桌牌软件主界面

# 1.9 模块名称及功能

|      |      |      |          |       |      | – Ø × |
|------|------|------|----------|-------|------|-------|
| 模板编辑 | 模板管理 | 配置管理 | 设备管理     | 发布管理  | 素材管理 | 会务服务  |
|      | ï    | 9°   |          |       | 15   |       |
|      |      | 友    | 9 顶却晶化苦白 | 5 更 売 |      |       |

图 3 顶部操作菜单界面

| 模块名称  | 作用                                       |
|-------|------------------------------------------|
| 模板编辑  | 编辑桌牌要播放的节目模板/样式/内容。                      |
| 模板管理  | 存档节目模板,并对其进行管理。                          |
| 配置管理  | 存档历次批量发布节目的配置信息,并对其进行管理。                 |
| 设备管理  | 与桌牌设备对接,列表自动录入桌牌设备,并可检测桌牌在线状态,清空节目<br>等。 |
| 发布管理  | 向桌牌批量发送已经配置好内容的节目。                       |
| 素材库管理 | 上传创建节目时需要用到的素材,包含图片                      |
| 会务服务  | 桌牌终端呼叫便捷会务服务时,后台弹窗提醒会务服务内容。              |

# 1.10 使用流程

桌牌节目发布流程:

1. 通过【设备管理】查看桌牌设备在线状态;

G

2. 通过【素材管理】上传相应的图片;

3. 通过【模板管理】创建节目模板;

4. 通过【配置管理】导入配置文件,或在软件左侧表格里直接填入设备序列号;

5. 通过【发布管理】界面发送节目,勾选一个要发送的节目模板,勾选一个配置文件,勾选一 个或多个设备,点击发布,完成节目发布。

# 二. 使用

### 2.1 素材管理

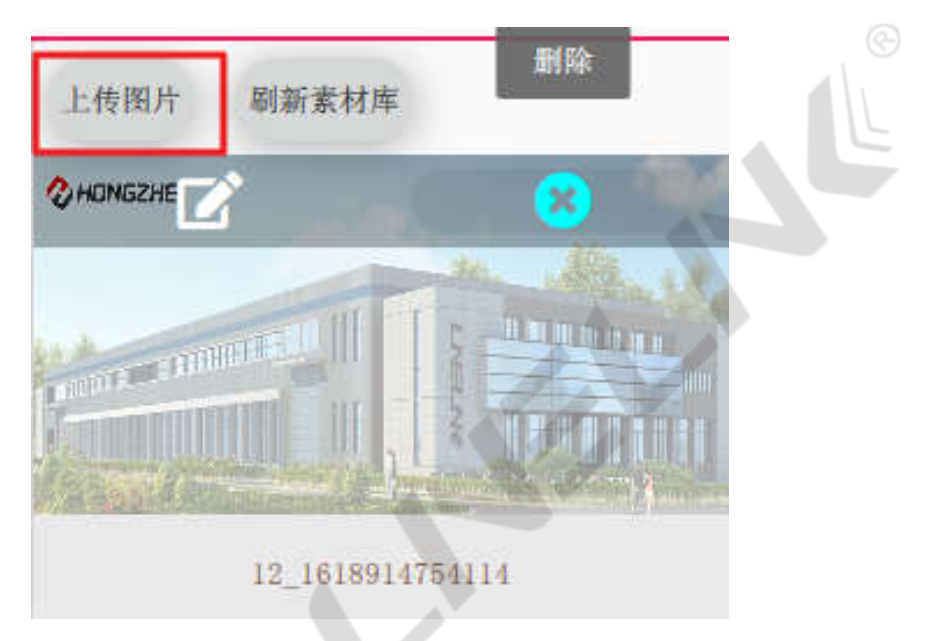

上传的素材用于创建节目时使用。对于上传的所有格式图片文件都提供预览功能。 可重命名素材名称和删除素材。

# 2.2 设备管理

|    |      |      |      |                                |          |    |        |        | 0770    | u v     |
|----|------|------|------|--------------------------------|----------|----|--------|--------|---------|---------|
|    | 模板编辑 | 模板管理 | 配置管理 | 设备管理                           | 发布管理     |    | 素材管理   |        | 会多      | 服务      |
| (T |      |      |      | 服务器IP: WS://192.168.0.99:18546 |          |    |        |        | 服务状态: 后 | 1动 重启服务 |
| -  |      |      | 名称   |                                | 设备序列号    | 状态 | 运行时间   | 在线时间   | APP版本   | 操作      |
| -  |      |      | 0    |                                | 77A40051 | 在线 | 50分54秒 | 49分40秒 |         | ڻ 🖌 د   |
| -  |      |      |      |                                |          |    |        |        |         |         |

管理桌牌终端。设备序列号用于和桌牌终端对接,每个桌牌设备序列号唯一。状态、运行时间、在线时间、 软件版本由终端屏上报到系统,系统进行更新显示,不能进行手动设置。状态实时显示终端屏的在线情况。 运行时间,指桌牌开启的时间。在线时间,指桌牌和和系统连接的时间。软件版本,指桌牌终端软件的版本。

## 2.3 【模板编辑】创建节目

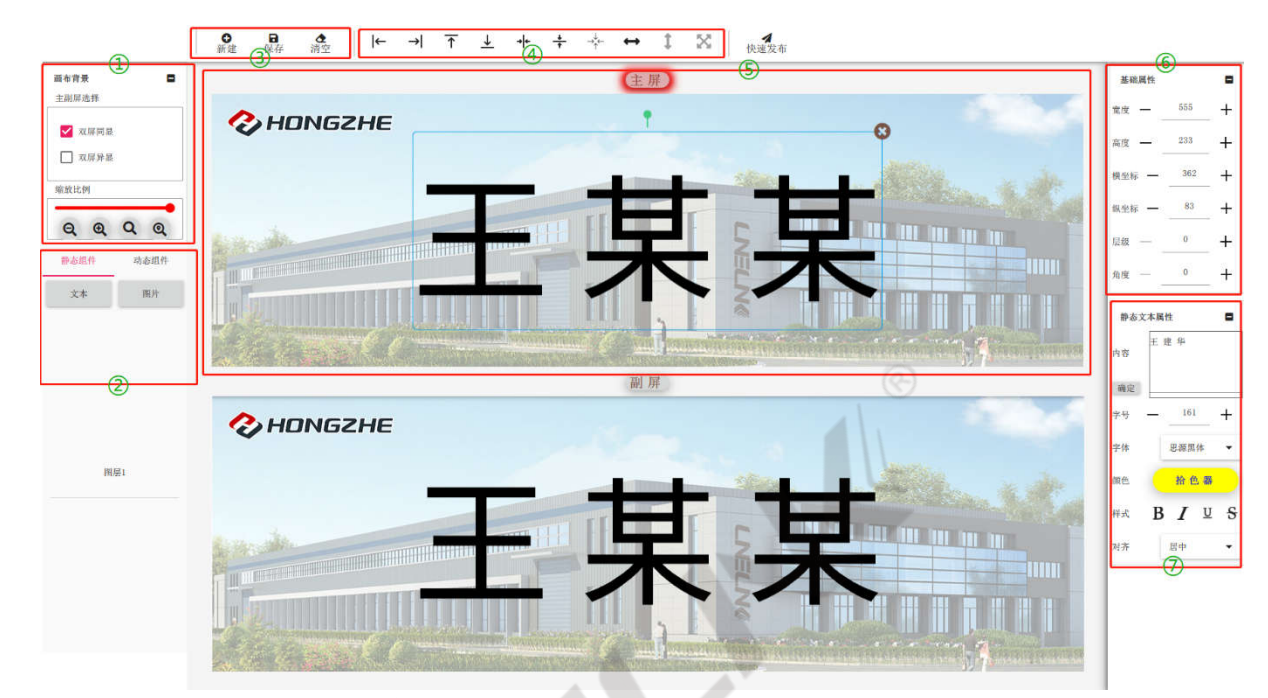

- ①【双屏同显】:桌牌正反面内容相同
  【双屏异显】:桌牌正反面内容不同
  - 【缩放比例】:调节画布显示在屏幕上的大小
- ②【静态组件】:固定位置的固定组件内容
  - 【动态组件】:动态的文本组件,[字段名]作占位符,在发布节目时,替换为配置文件中 对应的内容。
- ③【节目模板操作】: 对当前正在编辑的节目进行[保存][清空]操作
- ④【组件布局】: 对添加到画布上的组件进行布局操作[上,下,左,右,居中,全屏铺满等 操作。
- ⑤【屏幕画布】:显示主屏和副屏节目界面
- ⑥【基础属性】:编辑组件时,组件的通用属性卡
- ⑦【组件属性】: 不同组件的自带属性编辑

# 2.4 模板管理

| 具 |      |      |      |      |      |      | - 0      | ×  |   |
|---|------|------|------|------|------|------|----------|----|---|
|   | 模板编辑 | 模板管理 | 配置管理 | 设备管理 | 发布管理 | 素材管理 | 会务服务     |    |   |
| 备 | 新建模板 |      |      |      |      |      |          |    | 0 |
|   |      |      | 名    | 陈    |      | 模板类型 | 操作       |    |   |
| - |      |      | 默认双屏 | 同显模板 |      | 双屏同显 | <b>2</b> | 1  |   |
|   |      |      |      |      |      |      | 编辑 删除    | 复制 |   |

保存后的模板会出现在模板列表中,如果还需要继续修改,点击编辑按钮,可再次对已保存的节目进行编辑。

## 2.5 配置管理

|      |                |      |        | A     |      |      |       |           |
|------|----------------|------|--------|-------|------|------|-------|-----------|
| 模    | 板编辑            | 模板管理 | 配置管理   | 设备管理  | 发布管理 | 素材管理 | 会务服务  | <b>\$</b> |
| 导出配置 | 模板 导入配置文件      | ♥→   | 在<br>译 |       |      |      |       |           |
|      | 导出一个带<br>有表头的空 | 的配置文 | 14     | 名称    |      |      | 操作    |           |
|      | 配置文件,<br>便于在本地 |      |        | 配置文件1 |      |      | C 🖬 🖉 |           |
|      | 批量编辑。          |      |        |       |      |      |       |           |

从软件导出一个空配置文件到本地,该配置文件的表头不可修改。如下图:

| A B      | С        | D E       | F G      | Н    | 1    | J    | К        | L M     | N | 0     | P   | Q |
|----------|----------|-----------|----------|------|------|------|----------|---------|---|-------|-----|---|
| 设备序列主-姓名 | 主-职位 主-語 | 部门 主-公司名主 | -简介 主-备注 | 副-姓名 | 副-职位 | 副-部门 | 副-公司名副-谷 | 简介 副-备注 | - | 不可修改  |     |   |
| 1        | 1 1      | 1 1 4     | コ国共产に    | 山李 国 | 主席   | 1    | 深圳市鸿     | 1 1     | 1 |       |     |   |
| 1        | 1 1      | 1 1       | 1 1      | L 1  | . 1  | . 1  | 1        | 1 1     | 1 | 以下玛可修 | τX. |   |

在本地编辑好配置文件后,导入到软件中,单击[编辑]按钮跳转至软件左侧的表格,可在表格中继续编 辑配置文件,需上传保存服务器的单击[同步]按钮。

# 2.6 发布管理

|      |          |      |      |        |      |      | - U X    |
|------|----------|------|------|--------|------|------|----------|
| 模板編  | 扁報 模板    | 管理   | 配置管理 | 设备管理   | 发布管理 | 素材管理 | 会务服务     |
|      |          |      |      |        |      |      | ④ 发布     |
| 模板列表 | (1)      |      | 配置列表 |        | 设备列表 | (3)  |          |
|      | 模板名称     | 模板类型 |      | 配置文件名称 |      | 设备名称 | 设备序列号    |
|      | 默认双屏同显模板 | 双屏同显 |      | 配置文件1  |      | 0    | 77A40051 |
|      |          |      |      |        |      |      |          |

默认发布流程: [模板列表]选中一个节目模板, [配置列表]勾选一个配置文件, [设备列表]勾选一个或多 个设备,点击发布,完成节目发布。

备注:选中的[配置文件]会显示在软件左侧表格中,表格中的[设备序列号]一栏里必须提前录入要发布的 设备序列号

# 2.7 会务服务

|    | 模板编辑     | 模板管理    | 配置管理              | 设备管理 发布             | 管理           | 素材管理    | <u>≜≆≣%</u> (4) |
|----|----------|---------|-------------------|---------------------|--------------|---------|-----------------|
|    | 请输入新增服务工 | 页目      | 1                 |                     | ×            | 添加 设备列表 | » 推送到桌牌         |
|    | 序号       | JB.     | 务项目               | 操作                  | 设备列表         |         |                 |
|    | 1        |         | 矿泉水               | <b>1</b>            |              | 设备名称    | 设备序列号           |
|    | 2        |         | 热茶                | C 🔋                 |              | 0       | 77A40051        |
|    | 3        |         | <b>(2)</b><br>自开水 | <b>1</b>            |              |         |                 |
|    | 4        |         | 紙笔                | <b>1</b>            |              |         |                 |
|    | 5        | ر<br>بر | 、工服务              | <b>1</b>            |              |         |                 |
|    |          |         |                   |                     | ©            |         |                 |
| E. |          |         |                   |                     |              |         |                 |
|    | 序号       | 服务项目    | 请求人               | 最后请求时间              |              |         |                 |
|    | 1        | 热茶 🥑    | 77A40051          | 2021-06-25 18:05:19 | P            |         |                 |
|    | 2        | 矿泉水     | 77A40051          | 2021-06-25 18:05:23 |              |         |                 |
|    | 3        | 人工服务    | 77440051          | 2021-06-25 张某某呼叫    | 以会务          | 5       | 4 S             |
|    |          |         |                   |                     | <b>语</b> 求 人 | ・叱 보 보  |                 |
|    |          |         |                   |                     | 旧小八          |         |                 |
|    |          |         |                   |                     | 请求内          | 容: 矿泉水  |                 |
|    |          |         |                   |                     |              |         |                 |

桌牌终端[会务服务]模块中的快捷会服按钮,可通过服务器一键修改,并推送至目标桌牌(单个或批量), 定制自定义的桌牌呼叫快捷服务按钮。

①【新增服务项】: 在服务列表里新增一个自定义服务项。

②【服务列表】: 桌牌终端快捷会务服务按钮列表 可[编辑]和[删除]

③【选中桌牌终端】:选中一个/多个桌牌,推送编辑好的服务项

④【组件布局】: 对添加到画布上的组件进行布局操作[上,下,左,右,居中,全屏铺满等操作。

⑤【响应桌牌呼叫弹窗】: 当桌牌呼叫会务服务时,后台实时弹出呼叫窗口,显示呼叫内容,并保存呼叫 历史记录。 ⑥【基础属性】:编辑组件时,组件的通用属性卡

⑦【组件属性】:不同组件的自带属性编辑

操作日志记录了所有对系统的操作,包括一些信息的添加、修改、删除等。

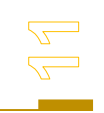